#### 4. Vnos želenega študija

V elektronski vlogi prijave za vpis se na koraku »V skladu z razpisom za vpis se prijavljam za študij« na zaslonu odpre spodnje okno:

| PRIJAVA ZA Š          | TUDIJ - PRVA IZBIRA |   |
|-----------------------|---------------------|---|
| Visokošolski<br>zavod | Izberi iz seznama   | • |
| Študijski<br>program  | Izberi iz seznama   | ٣ |
| Smer/modul            | Izberi iz seznama   | • |
| Kraj študija          | Izberi iz seznama   | • |
| Jezik                 | Izberi iz seznama   | • |
| Način študija         | 💿 Redni 💿 Izredni 🕕 |   |

#### Z eno prijavo lahko oddate do tri želje.<sup>1</sup>

- Polja izpolnjujte po vrsti od zgoraj navzdol.
- Vrednosti v spustnih menijih<sup>2</sup> se vam prikažejo glede na izbrani razpis za vpis, prijavni rok in vrsto vpisa, ki ste jih označili na prvem koraku izpolnjevanja prijave.
- Izpolniti morate vsa polja. Izjema je le polje Smer/modul, v katerem izberete med vrednostmi v ponujenem meniju. Če ni nobene ponujene vrednosti, pustite polje prazno.
- S klikom na gumb »Dodaj študij« dodate drugo oziroma tretjo željo. Če imate le eno željo, se s klikom na gumb »Nadaljuj« premaknete na naslednji korak izpolnjevanja prijave za vpis.

#### PRIJAVA ZA ŠTUDIJ - DRUGA IZBIRA

+ Dodaj študij

**POZOR!** Kandidati lahko v prijavi po prednostnem vrstnem redu izberejo največ tri študijske programe, v katere se želijo vpisati in za katere izpolnjujejo oziroma bodo do začetka izbirnega postopka v skladu z rokovnikom izvedbe razpisa izpolnjevali pogoje za vpis. Pomemben je <u>vrstni red</u> <u>izbranih študijskih programov</u>, saj bo kandidat uvrščen v prvega, za katerega bo izpolnil vse pogoje. Kandidati naj zato izberejo le tiste študijske programe, za katere bodo izpolnjevali pogoje za vpis, sicer se želja ne bo upoštevala.

#### Vnos treh želja ne pomeni, da mora kandidat obvezno oddati želje za tri študijske programe. Kandidat lahko odda tudi le dve ali pa celo samo eno željo za študij.

Ko boste vnesli vse želje, kliknete na gumb »**Nadaljuj**« na dnu okna za vnos podatkov.

<sup>&</sup>lt;sup>1</sup> Prijava ima vgrajeno kontrolo, da z istim EMŠO ne morete oddati več istih želja.

<sup>&</sup>lt;sup>2</sup> Spustni meni prikličete s klikom na puščico na desnem robu polja ali tako, da začnete tipkati želeno besedo v polje.

Preglejte vrstni red študijskih želja, saj ga po oddani prijavi ne boste mogli več spreminjati. V primeru, da vnesete več študijskih želja, boste uvrščeni v prvi program, za katerega boste izpolnili vse pogoje. Vrstni red študijskih želja spremenite tako, da izberete polje s podatki o želji in kliknete na puščico »navzgor« oziroma »navzdol«.

Vrstni red že vnesenih želja lahko spremenite tako, da kliknete na vrstico s podatki o želji in kliknete na gumb »**Pomik gor**« oziroma »**Pomik dol**«.

#### Dvopredmetni študij

 $(\mathbf{i})$ 

Vnesti morate obe polovički. Prikažejo se možne kombinacije v skladu z razpisom za vpis.

| PRIJAVA ZA ŠTUDIJ - PRVA IZBIRA |                                          | Dvopredmetni študij 🖌 | ⊘ |
|---------------------------------|------------------------------------------|-----------------------|---|
| Prvi dvopredmetni proj          | gram                                     |                       |   |
| Visokošolski zavod              | Univerza v Mariboru Filozofska fakulteta | •                     |   |
| Študijski program               | Pedagogika (I., DP, Univerzitetni)       | •                     | 0 |
| Smer/modul                      | Izberi iz seznama                        | •                     | 0 |
| Kraj študija                    | Izberi iz seznama                        | •                     | 0 |
| Jezik                           | Izberi iz seznama                        | •                     |   |
| Drugi dvopredmetni pr           | ogram                                    |                       |   |
| Študijski program               | Izberi iz seznama                        | •<br>•                |   |
| Smer/modul                      | Izberi iz seznama                        | •                     | 0 |
| Kraj študija                    | Izberi iz seznama                        | •                     | 0 |
| Jezik                           | Izberi iz seznama                        | ¥                     |   |
| Način študija                   | • Redni 💿 Izredni 🚯                      |                       |   |

## 4.1 Status kandidata s posebnimi potrebami ali posebnim statusom v prijavno izbirnem postopku

V spodnjem delu maske se lahko opredelite, ali boste zaprosili za status kandidata s posebnimi potrebami ali posebnim statusom v prijavno izbirnem postopku.

| STATUS KANDIDATA S POSEBNIM           | POTREBAMI ALI POSEBNIM STATUSOM V PRIJAVNO IZBIRNEM POSTOPKU |
|---------------------------------------|--------------------------------------------------------------|
| Želim zaprositi za dodelitev statusa? | 🔵 Da 🖲 Ne 🚺                                                  |

Če odgovorite z DA na vprašanje »Želim zaprositi za dodelitev statusa?«, morate prijavi za vpis priložiti listine, ki dokazujejo:

- posebne potrebe, ki so nastale do zaključka srednje šole (kandidati s posebnimi potrebami so slepi in slabovidni študenti oziroma študenti z okvaro vidne funkcije, gluhi in naglušni študenti, študenti z govornojezikovnimi motnjami, študenti s primanjkljajem na posameznih področjih učenja, gibalno ovirani študenti, dolgotrajno bolni študenti, študenti z motnjami avtističnega spektra ter študenti s psihosocialnimi težavami);
- posebni status, ki dokazuje status kategoriziranega športnika in trenerji, priznani umetniki in kulturniki ter drugi kandidati, ki se udeležujejo (področnih) mednarodnih tekmovanj v obdobju, ki se upošteva za sprejem (3. ali 4. letnik srednje šole oziroma zaključek srednje šole). Kot udeležba na (področnih) mednarodnih tekmovanjih šteje izjemen dosežek, ki ga je kandidat dosegel. Kandidati s posebnim statusom so tudi tisti, ki so v 3. ali 4. letniku srednje šole oziroma ob zaključku srednje šole postali starši.

### Dokazila kandidati lahko oddajo elektronsko hkrati s prijavo za vpis, lahko pa tudi kasneje elektronsko na portalu eVŠ do roka, navedenega za to prilogo.

# O dodelitvi statusa odloči pristojni organ univerze oziroma javnih in koncesioniranih samostojnih visokošolskih zavodov in o tem obvesti kandidata preko portala eVŠ. Šteje se, da je dokument kandidatu vročen drugi delovni dan po dnevu objave na portalu eVŠ.

Informacije o dodelitvi statusa kandidata s posebnim statusom ter sprejemu v študijski program najdejo kandidati na spletni strani <u>https://www.uni-lj.si/, www.um.si/vpis, www.ung.si, www.upr.si</u>. Kandidati naj se z informacijami seznanijo pred izpolnjevanjem prijave za vpis. <u>Več informacij</u> prejmejo kandidati na naslov visokošolskih prijavno–informacijskih služb:

- Visokošolska prijavno–informacijska služba, Univerza v Ljubljani, p.p. 524, 1001 Ljubljana, elektronska pošta: <u>vpis@uni-lj.si</u>, če študijski program, v prijavnem obrazcu napisan na prvem mestu, izvaja visokošolski zavod Univerze v Ljubljani, javni ali koncesionirani samostojni visokošolski zavod;
- Visokošolski prijavno-informacijski center, Univerza v Mariboru, 2001 Maribor, elektronska pošta: <u>vpis@um.si</u>, če študijski program, v prijavnem obrazcu napisan na prvem mestu, izvaja visokošolski zavod Univerze v Mariboru;
- Visokošolska prijavno-informacijska služba, Univerza na Primorskem, Titov trg 4, 6000 Koper, elektronska pošta: <u>vpis@upr.si</u>, če študijski program, v prijavnem obrazcu napisan na prvem mestu, izvaja visokošolski zavod Univerze na Primorskem;
- Visokošolska prijavno–informacijska služba, Univerza v Novi Gorici, Vipavska 13, 5000 Nova Gorica, elektronska pošta: <u>studentska.pisarna@ung.si</u>, če študijski program, v prijavnem obrazcu napisan

na prvem mestu, izvaja visokošolski zavod Univerze v Novi Gorici.

Po vnosu želenega študija se vam na naslednjem koraku »Priloge« prikaže priloga – <u>Dokazila za</u> <u>dodelitev statusa kandidata s posebnimi potrebami/s posebnim statusom</u>. Prijavitelj to prilogo lahko priloži elektronsko ob prijavi za vpis, lahko pa tudi kasneje elektronsko na portalu eVŠ (do roka, ki je naveden v razpisu za vpis).

Odločitve pristojnih organov univerz ter javnih in koncesioniranih samostojnih visokošolskih zavodov o kandidatih s posebnim statusom veljajo samo za prijavno–sprejemni postopek po skupnem razpisu.

| Nadaljevanje z izpolnjevanjem prijave: |        |                                                                                                    |  |  |
|----------------------------------------|--------|----------------------------------------------------------------------------------------------------|--|--|
|                                        | Naprej | Shrani vnesene podatke na tem koraku in odpre naslednji korak prijave za vpis.                       |  |  |
|                                        | Nazaj  | Prekine vnos izpolnjevanja prijave in se vrne na vhodno stran v prijavi ali na seznam aktivnih vlog. |  |  |